## How to Generate an Academic Progress Report in CalCentral GRADUATE STUDENTS

Graduate students can use the **Academic Progress Report (APR)** tool in CalCentral to confirm progress of their Graduate division and department requirements.

Please note: If you have questions about the APR requirements, or status of your degree progress, please see your department advisor immediately.

#### Checking the status of the Academic Progress Report

- STEP 1 Log in to CalCentral.
- STEP 2 Navigate to the My Academics tab, go to Degree Progress in the middle column and select the Academic Progress Report link.

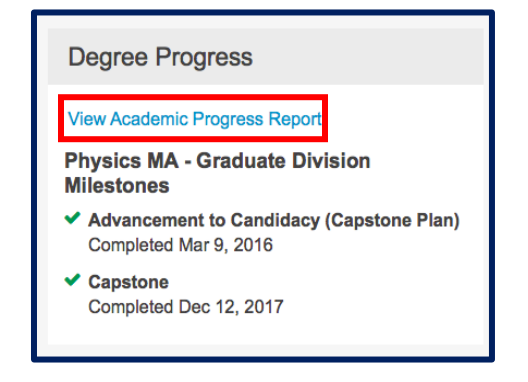

## Understanding the page layout

- 1. Note that the **APR** is organized in a hierarchy format course requirements are categorized according to **Graduate division** and **department requirements**.
- When you get to the page, the default displays all Satisfied requirements as collapsed and all Not Satisfied requirements are expanded. You can choose from the options to Collapse All or Expand All tabs based on your preference. Click on View Report as PDF to save a pdf version of the current report.

| UC Berkele  | y   Graduate                    |                            |           |                                     |                           |
|-------------|---------------------------------|----------------------------|-----------|-------------------------------------|---------------------------|
| This repo   | ort last generated on 04/12/201 | 8 10:11AM                  |           |                                     |                           |
| Col         | lapse All Exp                   | and All                    | Vi        | ew Report as PDF                    | Return to Default         |
|             | ø                               | Taken                      | 🔶 In Prog | gress 🔶 🖈 Plan                      | nned                      |
| Academic    | Objective                       |                            | 1 of 1    | Academic Summary                    |                           |
| Career:     | Graduate                        | Req (Catalog)<br>2012 Fall | Term      | Report Date:<br>Last Term Enrolled: | 04/12/2018<br>2018 Spring |
| Program:    | Graduate Academic Programs      | 2012 Fall                  |           | Academic Standing:                  | Good Standing             |
| Plan:       | Microbiology PhD                | 2012 Fall                  |           | CUM GPA:                            | 3 946                     |
| HEAL        | TH POLICY PHD (RG-1035)         | ARDING THE                 |           | C PROGRESS REPOR                    | [ (RG-0928)               |
| ► MICR      | OBIOLOGY PHD (RG-0323)          |                            |           |                                     |                           |
| Return to R | eport Request View F            | Report Request             | Log       |                                     |                           |

3. Be sure to understand the course status icons as they inform whether a course has been **Taken** or is **In Progress**.

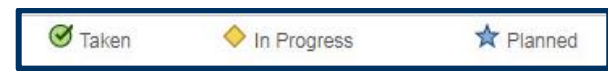

4. The Academic Objective and Academic Summary windows present information about degree, plans, sub-plan, cumulative GPA and others.

| Academic Objective 1 o       |                                                            | 1 of 1                                                    | Academic Summary                                                      |                                                            |
|------------------------------|------------------------------------------------------------|-----------------------------------------------------------|-----------------------------------------------------------------------|------------------------------------------------------------|
| Career:<br>Program:<br>Plan: | Graduate<br>Graduate Academic Programs<br>Microbiology PhD | Req (Catalog) Term<br>2012 Fall<br>2012 Fall<br>2012 Fall | Report Date:<br>Last Term Enrolled:<br>Academic Standing:<br>CUM GPA: | 04/12/2018<br>2018 Spring<br>Good Standing<br><u>3.946</u> |

- 5. Requirements are noted as **Satisfied** or **Not Satisfied**. A **Satisfied** requirement will not show the details unless you click on the gray triangle ( ) to expand the section and see how the requirement was satisfied. These reveal information about how the requirement was satisfied.
  - **NOTE:** In some cases, the revealed information will display a generic note such as *"Student satisfied requirement by way of exception from ..."*. There is no need to be concerned that a particular course does not appear. These notes confirm that the requirement is **Satisfied** and completed.

CALCENTRAL

# QUICK GUIDE for Students

| Satisfied:   |                                               |                                                               |        |                   |        |
|--------------|-----------------------------------------------|---------------------------------------------------------------|--------|-------------------|--------|
|              | Courses: 1 required, 1 taken, 0 nee           | ded                                                           |        |                   |        |
|              |                                               |                                                               |        |                   |        |
| The followin | g courses were used to satisfy                | / this requirement:                                           |        |                   |        |
| The followin | g courses were used to satisfy                | / this requirement:<br>Personalize   View All                 | 고 Firs | : 🕙 1 of          | 1 🕑 La |
| The followin | g courses were used to satisfy<br>Description | y this requirement:<br>Personalize   View All  <br>Units When | 고 Firs | t 🕚 1 of<br>Grade | 1 🕑 La |

| Bunnan reasoning (reason)                                                                                            |  |
|----------------------------------------------------------------------------------------------------|--|
| Satisfied: Students must complete the following with a C- or better letter grade or specified<br>minimum test score. |  |
| Quantitative Reasoning                                                                                               |  |

You can choose to expand/collapse to see more/less details accordingly.

6. **Graduate Division Residency Requirement:** this requirement shows all the courses the student took in that semester which counted toward the minimum units for **Academic Residency**.

| Graduate Division: Doctoral Academic Residency Units (R-02105)                                                                                 |  |
|----------------------------------------------------------------------------------------------------|--|
| Satisfied: Students must satisfy academic residency required of selected degree goal(s) by<br>completing at least four semesters in residency. |  |
| Fall 2012                                                                                                    |  |
| Spring 2013                                                                                                    |  |
| Fall 2013                                                                                                    |  |
| Spring 2014                                                                                                    |  |

 Under the requirements tabs, a table of course(s) information appears. They contain information about Course, Description, Units, Term taken, Grade and Status. Select the course link to view information about the course.

# QUICK GUIDE for Students

| and the second second second second second second second second second second second second second second second | conomics Course Requireme                                                                                                    | ent (R-0284                                                                          | 4)                                                                                                    |                                                                                                    |                                                                                                    |
|----------------------------------------------------------------------------------------------------|----------------------------------------------------------------------------------------------------|--------------------------------------------------------------------------------------|----------------------------------------------------------------------------------------------------|----------------------------------------------------------------------------------------------------|----------------------------------------------------------------------------------------------------|
| Satisfied: Student                                                                                               | ts must take a minimum of 6 cours                                                                                                    | es in Econor                                                                         | mics Upper Division.                                                                                                    |                                                                                                    |                                                                                                    |
| Upper Divisio                                                                                                    | n Economics Course Requir                                                                                                    | ement                                                                                |                                                                                                    |                                                                                                    |                                                                                                    |
| Satisfied:                                                                                                    |                                                                                                    |                                                                                      |                                                                                                    |                                                                                                    |                                                                                                    |
| outonout                                                                                                    |                                                                                                    |                                                                                      |                                                                                                    |                                                                                                    |                                                                                                    |
| • Cou                                                                                                    | urses: 6 required, 8 taken, 0 neede                                                                                                    | ed                                                                                   |                                                                                                    |                                                                                                    |                                                                                                    |
|                                                                                                    |                                                                                                    |                                                                                      |                                                                                                    |                                                                                                    |                                                                                                    |
| The following c                                                                                                  | ourses were used to satisfy                                                                                                    | this require                                                                         | ement:                                                                                                    |                                                                                                    |                                                                                                    |
|                                                                                                    |                                                                                                    | 10                                                                                   | and a second second second second second second second second second second second second second second second                                                                                                    |                                                                                                    |                                                                                                    |
|                                                                                                    |                                                                                                    | Personalize                                                                          | View All                                                                                                    | 1-8 of                                                                                                    | 8 🕑 Las                                                                                                    |
| Course                                                                                                    | Description                                                                                                    | Personalize<br>Units                                                                 | View All [ 고 First 6<br>When                                                                                                    | 1-8 of<br>Grade                                                                                               | 8 🕑 Las<br>Status                                                                                                    |
| Course<br>ECON 100A                                                                                              | Description<br>MICRO ANALYSIS                                                                                                    | Personalize<br>Units<br>4.00                                                         | View All 2 First When<br>2016 Spring                                                                                                    | I-8 of Grade                                                                                                  | 8 🕑 Las<br>Status<br>🧭                                                                                                    |
| Course<br>ECON 100A<br>ECON 100B                                                                                 | Description<br>MICRO ANALYSIS<br>MACRO ANALYSIS                                                                                                | Personalize<br>Units<br>4.00<br>4.00                                                 | View All I First When<br>2016 Spring<br>2015 Fall                                                                                                    | I-8 of Crade                                                                                                  | 8 🕑 Las<br>Status<br>I I I I I I I I I I I I I I I I I I I                                                                                                     |
| Course<br>ECON 100A<br>ECON 100B<br>ECON 115                                                                     | Description<br>MICRO ANALYSIS<br>MACRO ANALYSIS<br>20TH CEN WORLD ECON                                                                         | Personalize<br>Units<br>4.00<br>4.00<br>4.00                                         | View All [2] First 4<br>When<br>2016 Spring<br>2015 Fall<br>2016 Spring                                                                                                    | <ul> <li>1-8 of a Grade</li> <li>A</li> <li>A</li> <li>A</li> </ul>                                           | 8 🕑 Las<br>Status<br>I I I I I I I I I I I I I I I I I I I                                                                                                     |
| Course<br>ECON 100A<br>ECON 100B<br>ECON 115<br>ECON 119                                                         | Description<br>MICRO ANALYSIS<br>MACRO ANALYSIS<br>20TH CEN WORLD ECON<br>PSYCH AND ECON                                                       | Personalize<br>Units<br>4.00<br>4.00<br>4.00<br>4.00                                 | View All [ 2] First 4<br>When<br>2016 Spring<br>2015 Fall<br>2016 Spring<br>2016 Fall                                                                                                    | <ul> <li>1-8 of a</li> <li>Grade</li> <li>A</li> <li>A</li> <li>A</li> <li>A</li> <li>A</li> </ul>            | 8 Description of the second second se                                                                                                    |
| Course<br>ECON 100A<br>ECON 100B<br>ECON 115<br>ECON 119<br>ECON 140                                             | Description<br>MICRO ANALYSIS<br>MACRO ANALYSIS<br>20TH CEN WORLD ECON<br>PSYCH AND ECON<br>ECONOMETRICS                                       | Personalize<br>Units<br>4.00<br>4.00<br>4.00<br>4.00<br>4.00                         | View All         [2]         First           When         2016 Spring           2015 Fall         2016 Spring           2016 Fall         2017 Spring                                                                                   | Grade<br>A<br>A<br>A<br>A<br>A<br>A<br>A                                                                      | 8 East<br>Status<br>Status<br>St |
| Course<br>ECON 100A<br>ECON 100B<br>ECON 115<br>ECON 119<br>ECON 140<br>ECON 191                                 | Description<br>MICRO ANALYSIS<br>MACRO ANALYSIS<br>20TH CEN WORLD ECON<br>PSYCH AND ECON<br>ECONOMETRICS<br>TOPIC ECON RESEARCH                | Personalize<br>Units<br>4.00<br>4.00<br>4.00<br>4.00<br>4.00<br>4.00                 | View All         [2]         First           When         2016 Spring           2015 Fall         2016 Spring           2016 Fall         2017 Spring           2017 Fall         2017 Fall                                             | A<br>A<br>A<br>A<br>A<br>A<br>A<br>A<br>A                                                                     | 8 East<br>Status<br>©<br>©<br>©<br>©<br>©<br>©<br>©<br>©<br>©                                                                                                    |
| Course<br>ECON 100A<br>ECON 100B<br>ECON 115<br>ECON 119<br>ECON 140<br>ECON 191<br>ECON 197                     | Description<br>MICRO ANALYSIS<br>MACRO ANALYSIS<br>20TH CEN WORLD ECON<br>PSYCH AND ECON<br>ECONOMETRICS<br>TOPIC ECON RESEARCH<br>FIELD STUDY | Personalize<br>Units<br>4.00<br>4.00<br>4.00<br>4.00<br>4.00<br>4.00<br>4.00<br>1.00 | View All         [2]         First           When         2016 Spring           2015 Fall         2016 Spring           2016 Fall         2017 Spring           2017 Fall         2017 Spring           2016 Summer         2016 Summer | <ul> <li>1-8 of 3</li> <li>Grade</li> <li>A</li> <li>A</li> <li>A</li> <li>A</li> <li>A</li> <li>P</li> </ul> | 8 Elas                                                                                                    |

8. **Milestones** are requirements that are filled by **Grad Division** or the **Department Advisor** when the student has met the requirement. Examples of a Department Milestone is a **Lab Rotation**: **Dept Milestones.** 

| Lab Rotations (R-0893)                                                                                                    |
|----------------------------------------------------------------------------------------------------|
| Students must rotate through three different laboratories during the first year, for 10 weeks per rotation, giving them an opportunity to explore areas of interest as possibilities for Ph.D. research. A fourth rotation is required if you do not select a lab after the third rotation. |

There are also a number of Grad division Milestones such as the following:

| Graduate Division: Qualifying Examination (R-0820)                                                                          |
|----------------------------------------------------------------------------------------------------|
| Satisfied: Qualifying Exam results are valid for five years only.                                                           |
| Qualifying Examination Approval                                                                                             |
| Qualifying Examination Results                                                                                              |
| Graduate Division: Advancement to Candidacy (R-0822)                                                                        |
| Satisfied:                                                                                                    |
| Incompletes                                                                                                    |
| Graduate Division Approval                                                                                                  |
| Graduate Division: Dissertation (R-0828)                                                                                    |
| Not Satisfied: Filing your doctoral dissertation is one of the final steps leading to the award of<br>your graduate degree. |
| Dissertation Filed                                                                                                    |
| Not Satisfied:                                                                                                    |

### Reporting Errors in the APR

If there are any inaccuracies (missing information or miscalculation of units), please check in with your department advisor immediately.

There are two different ways in which you might find inaccuracies when running your APR:

1) The stated requirements are not correct. For example, a requirement might indicate that 4 courses are required for your degree, but it should show only two as required. Also, if your degree has multiple tracks or concentrations (called "sub-plans" in our new system) the requirements won't be accurate if your sub-plan is not accurately recorded. Your sub-plan should be displayed below your degree on your main CalCentral profile.

2) The requirements that are listed are correct, but *it is not correctly showing that I've satisfied one or more requirements.* If you believe you've completed requirements that aren't showing as satisfied on the APR, please see your advisor. Note – all milestone-type requirements require manual entry (such as foreign language requirements) and may not yet be entered on your record.

#### Support

For questions or assistance, please contact SIS Support:

- Email: sishelp@berkeley.edu
- Call 510-664-9000 (press option 6 to reach SIS support)
- For additional SIS resources, please visit: sis.berkeley.edu/training